# ELECOM

## スマホ・タブレット対応 OTG USB 3.1(Gen1)/3.0 メモリ MF-SEU3xxx シリーズ 取扱説明書

#### ■本マニュアルの内容

| 1ページ   | ご使用の前に<br>安全にご使用いただくために<br>ご使用にあたって<br>本製品について                    | <b>仕様とユーザーサポート</b><br>仕様<br>ユーザーサポートについて |  |
|--------|-------------------------------------------------------------------|------------------------------------------|--|
| 2ページ   | スマートフォン / タブレット端末と接続して本製品を使用する                                    |                                          |  |
|        | 1 スマートフォン/タブレット端末を起動する<br>2 スマートフォン/タブレット端末に接続する<br>3 ファイルを読み書きする |                                          |  |
|        | 4 スマートフォン/タフレット端木から取りはすす                                          |                                          |  |
| 3~4ページ | Windows と接続して本製品を使用する                                             |                                          |  |
|        | 1 パソコンを起動する<br>2 パソコンに接続する                                        | 3 ファイルを読み書きする<br>4 パソコンから取りはずす           |  |
| 5ページ   | Macintosh と接続して本製品を使用する                                           |                                          |  |
|        | 1 Macintosh を起動する<br>2 Macintosh に接続する                            | 3 ファイルを読み書きする<br>4 Macintosh から取りはずす     |  |

#### ■はじめに

Id ひかに このたびは、スマホ・タブレット対応 OTG USB 3.1(Gen1)/3.0 メモリ MF-SEU3xxx シリーズをお買い上げいただきありがとうございます。 本製品は、スマートフォン / タブレットおよび Windows パソコン /Macintosh の USB ポートに接続してデータを読み書きするフラッシュメモリです。 本取扱説明書は、本製品のセットアップについて説明しています。ご使用になる前に本取 扱説明書をよくお読みになり、正しくセットアップをおこなってください。 使用環境やアクセス状況により、製品本体が熟くなる場合がありますので、ご注意ください。 \*\* USB OTG (On-The-Gn)とは、パソコンを介することなく USB 機器を相互に接続する

※ USB OTG (On-The-Go)とは、パソコンを介することなく USB 機器を相互に接続する ための規格です。

### ご使用の前に

#### 安全にご使用いただくために

- 本製品の取り付け、取りはずしのときには、必ずパソコンの本体および周辺機器メーカーの注意事項に従ってください。

- $\odot$ 用しないでください。 火災や感電、故障の原因になります。
- 本製品の取り付け、取りはずしのときには、本製品に触れる前に金属製のもの(スチールデ スク、ドアのノブなど)に手を触れて、静電気を除去してから作業をおこなってください。 静電気は本製品の破損の原因になります。 Ω
- 開電気は本袋(100)(000)(000)(2000)(2000)(2000) 異常を感じた場合はすぐに使用を中止し、お買い上げの販売店、もしくは当社総合インフォ メーションセンターにご相談ください。 本製品は乳幼児の手の届かないところで使用・保管してください。誤って飲み込むと、窒 息したり、身体に悪影響をおよぼしたりする恐れがあります。万一、飲み込んだと思われ る場合は、すぐに医師にご相談ください。 Ω

#### ご使用にあたって

本製品は、USB3.1(Gen1)/USB3.0 規格の製品です。USB2.0 の USB ポートに接続する場合

- は、USB2.0の速度になります。 使用環境やアクセス状況により、製品本体が熟くなる場合がありますので、ご注意ください。 大切なデータは万が一の場合にそなえ、他の記憶媒体などに、定期的にパックアップされる
- とをお薦めします
- 本製品を接続した状態でパソコンを起動した場合、前回異常終了がなくてもスキャンディス クが自動的に行われる場合があります。 ・本製品を接続した状態でパソコンを起動した場合、これまでに接続したことのあるデバイス
- 本製品を接続しに状態でハソコジを起動した場合、これまでに接続したことのめるテハイスであっても新たにデバイスを認識する表示が出ることがあります。
   本製品を接続してから認識されるまでに約1分ほど時間がかかる場合があります。パソコンの再操作が可能になるまでお待ちください。
   消失・破損したデータに関しては、当社は一切の責任を負いかねます。
   本製品は、正しい向きでまっすぐ抜き差ししてください。
   スタンパイや休止状態、スリープ状態には対応しておりません。

- 本製品に強い衝撃を与えないでください
- お手入れの際には乾いたやわらかい布で軽く拭いてください。ベンジン、シンナー、アルコー ルなどは使用しないでください。

#### 本製品について

#### ■ご購入時の状態について

本製品は通常そのままでお使いいただけますので、フォーマット(初期化)をおこなう必要はあり ません。

#### ■セキュリティ機能について

Windows パソコン / Macintosh で本製品を使用する場合は、パスワードを設定してデータを保 護するセキュリティソフトが利用できます。 万一、本製品を紛失したり、盗まれたりしたときにも、第三者から大事な情報を守ることができ ますので、持ち運ぶことが多い本製品でも安心して使用できます。

・セキュリティソフトは、スマートフォン/タブレット端末では利用できません。
 ・正しいパスワードを入れる事ができないことによる、内容確認が不可能になる事態、 その他に対して当社は一切の責任を負いかねます。また、一切の補償をいたしません。
 ・本製品は、他(当社/当社以外全て)のUSBメモリと同時に使用しないでください。本 製品または他のUSBメモリのソフトが誤動作を起こす可能性があります。

セキュリティソフトおよびマニュアルを弊社指定の下記 Web サイトからダウンロードしてください。

#### 【ダウンロードサイト】

- PASS (Password Authentication Security System)
- http://www.elecom.co.jp/support/download/data-media/usb-flash/mf-seu3/
- PASS (Password Authentication Security System) X AES
- http://www.elecom.co.jp/support/download/data-media/usb-flash/passaes/
- ※ ADSL 以上の常時接続のインターネット回線が必要になります。

# 仕様とユーザーサポート

### 什攜

| 対応 OS    | USB ホスト機能対応の Android 5.0以降<br>(端末により動作する USB 機器は異なり、すべての<br>USB 機器での動作を保証するものではありません。<br>弊社が動作を保証するスマートフォン・タプレット<br>及び USB 機器はこちらの QR コードよりご確認く<br>ださい。)<br>Windows 10/8.1/7<br>macOS High Sierra (10.13) |  |
|----------|----------------------------------------------------------------------------------------------------|--|
| インターフェイス | USB 3.1(Gen1)/USB3.0/USB2.0<br>※ USB 3.0のSSモードでご使用になるには、USB 3.0インターフェー<br>ス(または USB3.0 に対応したパソコン本体)が必要です。                                                                                                 |  |
| 本体サイズ    | 幅 27.8 mm ×奥行 14.3 mm ×高さ 7.0 mm                                                                                                    |  |
| 質量       | 約 2.3 g                                                                                                    |  |

### ユーザーサポートについて

【よくあるご質問とその回答】

www.elecom.co.jp/support こちらから「製品 Q&A」をご覧ください。

【お電話・FAX によるお問い合わせ(ナビダイヤル)】

エレコム総合インフォメーションセンタ TEL:0570-084-465 FAX:0570-050-012

[受付時間] 10:00~19:00 年中無休

※本製品の購入証明書は再発行致しませんので内容をお確かめの上大切に保管してくだ さい。

保証規定

■保証内容 1.弊社が定める保証期間(本製品ご購入日から起算されます。)内に、適切な使用環境で発生した本製品の故障に限り、無償で本製品を修理または交換い たします。

#### ■無償保証範囲

- 2. 以下の場合には、保証対象外となります。 (1) 購入証明書および故障した本製品をご提出い
  - ただけない場合。 (2) ご購入日が確認できる証明書 (レシート・納
  - 品書など)をご提示いただけない場合。 (3) 購入証明書に偽造・改変などが認められた場

  - (3) 開入証明音に時短足・以をならしかあいとういて、 合。 (4) 弊社および弊社が指定する機関以外の第三者 ならびにお客様による改造、分解、修理によ り故障した場合。 (5) 弊社が定める機器以外に接続、または組み込 んで使用し、故障または破損した場合。 (6) 適常一般家庭内で想定される使用環境の範囲 を超える温度、湿度、振動等により故障した 場合。 (7) 本製品を購入いただいた後の輸送中に発生し た衝撃、落下等により故障した場合。 (8) 地震、火災、落雪、風水害、その他の天変地 異、公害、異常電圧などの外的要因により故 障した場合。 (9) その他、無償修理または交換が認められない

  - (9)
  - 障した場合。 その他、無償修理または交換が認められない 事由が発見された場合。
- ■修理
- ▶▶▶ 修理のご依頼は、購入証明書を本製品に添えて、 お買い上げの販売店にお持ちいただくか、弊社修 理センターに送付してください。
- № 圧
  4. 弊社修理センターへご送付いただく場合の送料はお客様のご負担となります。また、ご送付いただく際、適切な梱包の上、紛失防止のため受渡の確認できる手段(宅配や簡易書留などをご利用ください。尚、弊社は適送中の製品の破損、紛失については一切の責任を負いかねます。)
  5. 同機種での交換ができない場合は、保証対象製品と同等またはそれ以上の性能を有する他の製品とと対象させただく場合があります。
  6. 有償、無償にかかわらず修理により交換された旧部品または日製品等は返却いたしかねます。
  7. 記憶チィア・ストレージ製品において、修理センターにて製品交換を実施した際にはデータの保全は行わず、全て初期化いたします。記憶メディア・ストレージ製品を修理に出すにおして、修理センターにて製品交換を実施した際にはデータの保全は行わず、全て初期化いたします。記憶メディア・ストレージ製品を修理に出す前には、お客様ご自身でデータのパックアップを取っていただきまするする自分であり、
  4. 本書・西

#### ■免責事項

- 本製品の故障について、弊社に故意または重大な 過失がある場合を除き、弊社の債務不履行および 不法行為等の損害賠償責任は、本製品購入代金を 上限とさせていただきます。 本製品の故障に起因する派生的、付随的、間接的 および精神的損害。逸失利益、ならびにデータ損 害の補償等につきましては、弊社は一切責任を負 8.
- いかねます。

#### ■有効範囲

10. 本製品の保証は、日本国内においてのみ有効です。 11. 保証規定は再発行いたしませんので、大切に保管 してください。

### スマホ・タブレット対応 OTG USB 3.1(Gen1)/3.0 メモリ MF-SEU3xxx シリーズ 取扱説明書

### 2018年2月20日 第1版

- ・本取扱説明書の著作権は、エレコム株式会社が保有しています。
- ・本取扱説明書の内容の一部または全部を無断で複製/転載することを禁止させていただきます。 ・本取扱説明書の内容に関しては、万全を期しておりますが、万一ご不明な点がございましたら、
- 弊社総合インフォメーションセンターまでご連絡願います。
- ・本製品の仕様および外観は、製品の改良のため予告なしに変更する場合があります。
- 実行した結果の影響につきましては、上記の理由にかかわらず責任を負いかねますのでご了承 ください。
- ・本製品のうち、戦略物資または役務に該当するものの輸出にあたっては、外為法に基づく輸出 または役務取引許可が必要です。
- ・Windows および Windows ロゴは、マイクロソフトの企業グループの商標です。
- ・Mac および Mac ロゴは、合衆国及びその他の国々で登録されているアップル社の商標です。
- ・Android、Android ロゴ、Play ストアおよび Google Play は Google LLC の商標または登 録商標です。
- その他の会社名、商品名は各社の商標または登録商標です。

©2018 ELECOM Co., Ltd. All Rights Reserved

スマートフォン / タブレット端末およびパソコンへの接続、 取りはずしについては、次のページ以降をお読みください。

## スマートフォン / タブレット端末と接続して本製品を使用する

▲ 本製品は USB ホスト機能を持つ端末専用です。また端末により動作する USB 機器は異なり、すべての USB 機器での動作を保証するものではありません。弊社が動作を保証するスマートフォン/タブレット端末及び USB 機器はこちらの QR コードよりご確認ください。

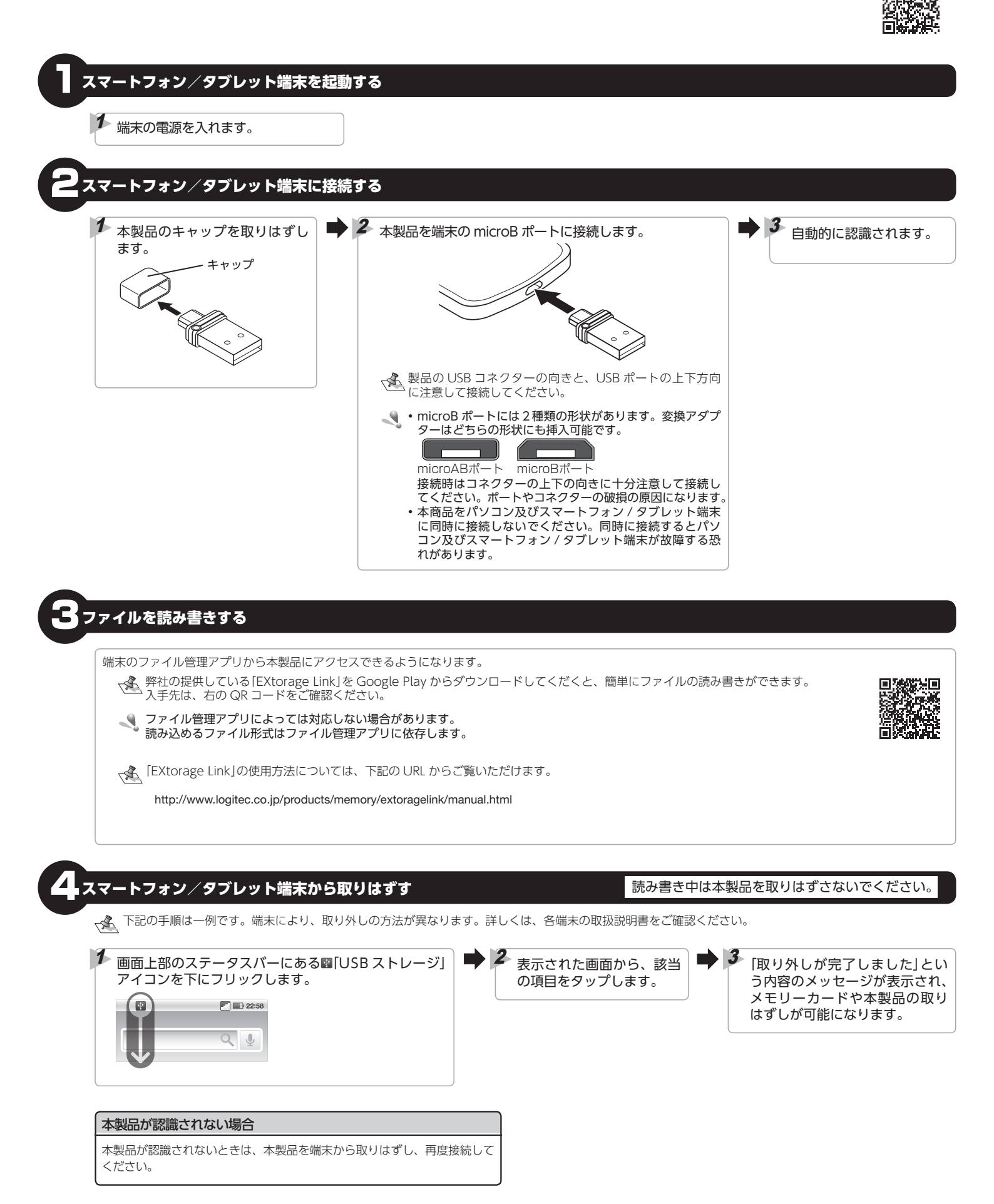

### パソコンを起動する

## 1 パソコンの電源を入れます。

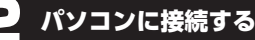

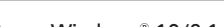

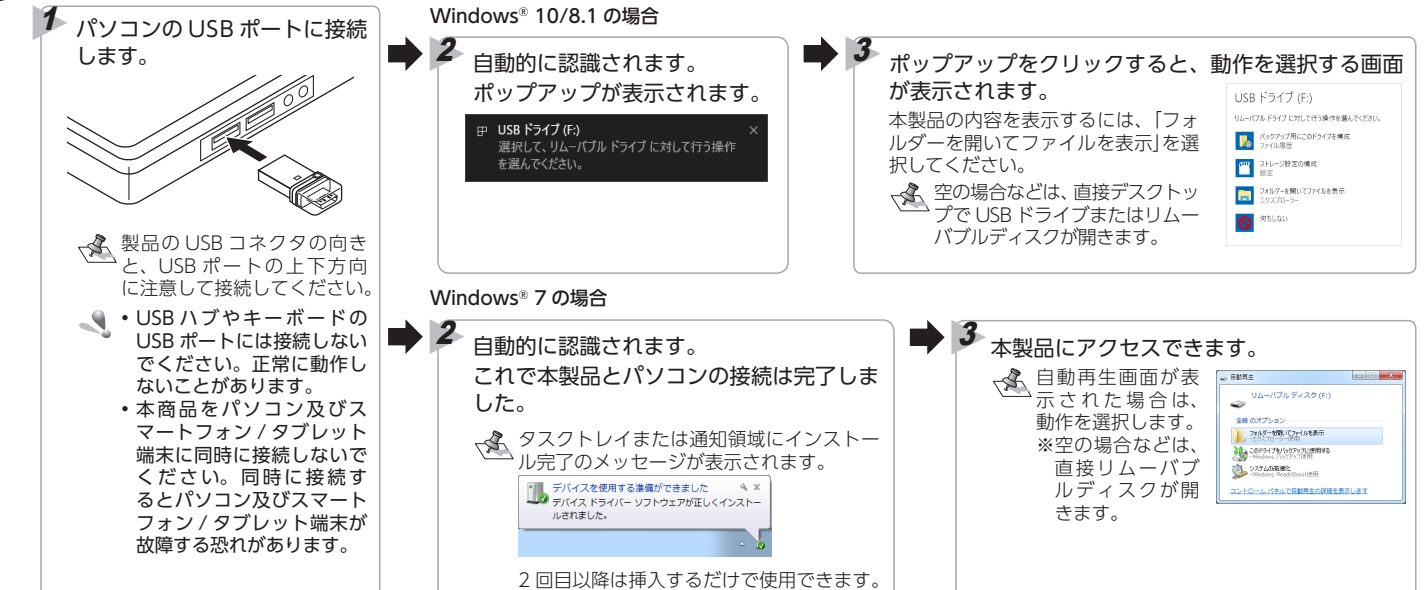

## ファイルを読み書きする

ファイルの移動、コピー、削除、フォーマット(初期化)ができます。

 ・通常はフォーマット(初期化)をおこなう必要はありません。
 ・Windows<sup>®</sup>と Macintosh のデータを相互にやり取りする場合には、Macintosh 側でフォーマットをせず、Windows<sup>®</sup> 側で[FAT]、[FAT32]または [exFAT]でフォーマットをしてくだい。
 Windows<sup>®</sup>側で[NTFS]でフォーマットすると、Macintosh では読み込みはできますが、書き込みはできません。
 Macintosh 側で[MacOS 標準]や[OS X 拡張]でフォーマットすると、Windows<sup>®</sup> で読み書きできません。

読み書き中は本製品を取りはずさないでください。

# , パソコンから取りはずす

Windows® 10/8.1 の場合

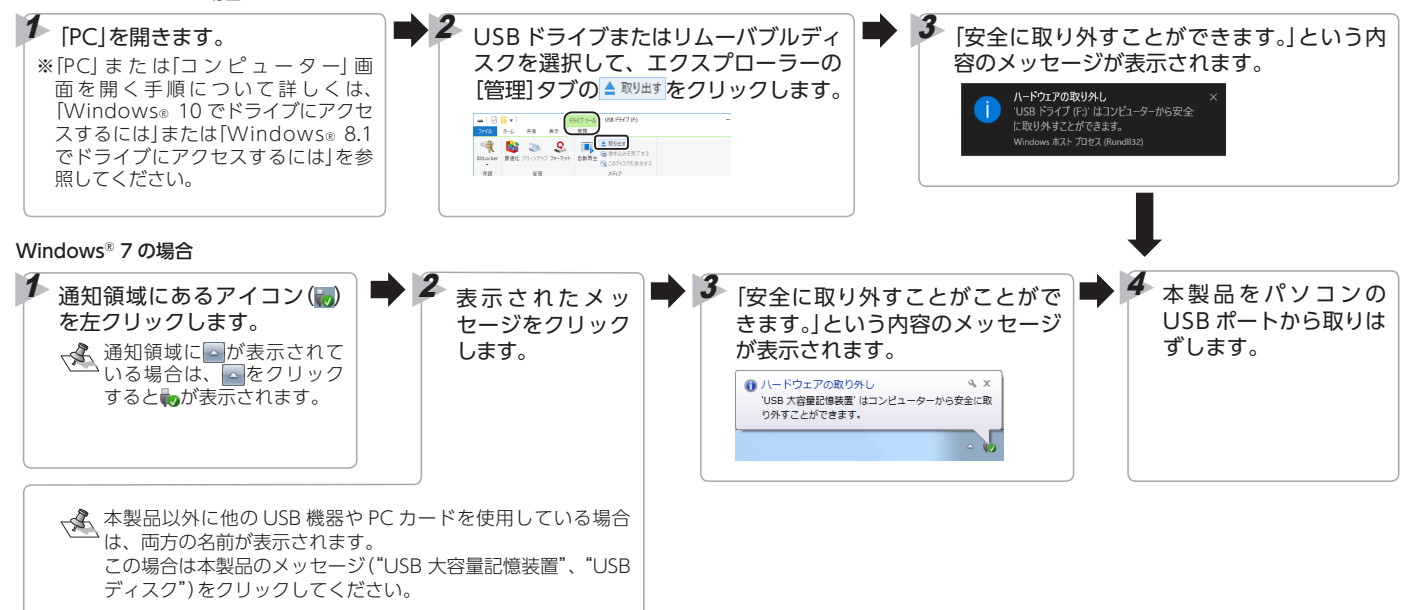

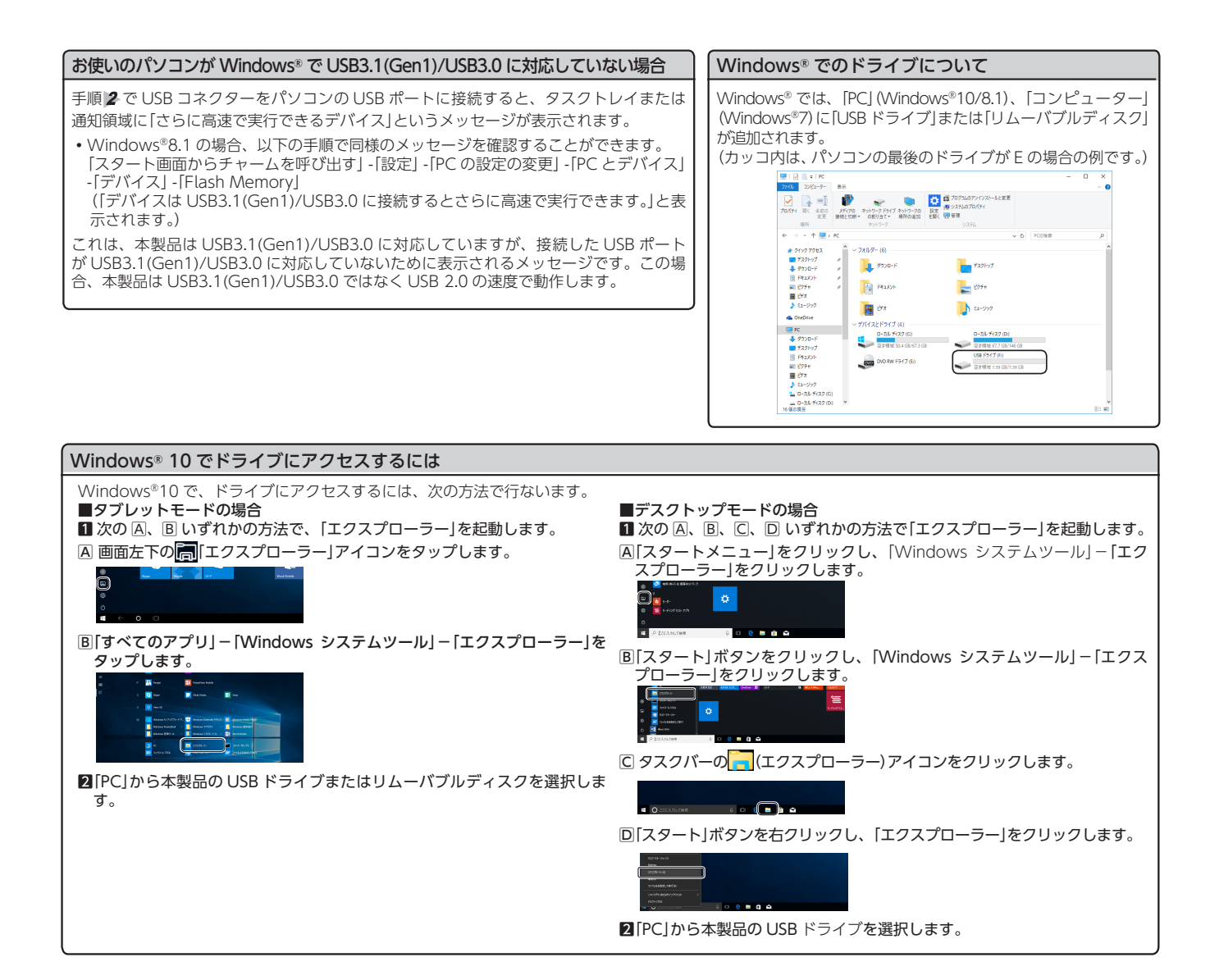

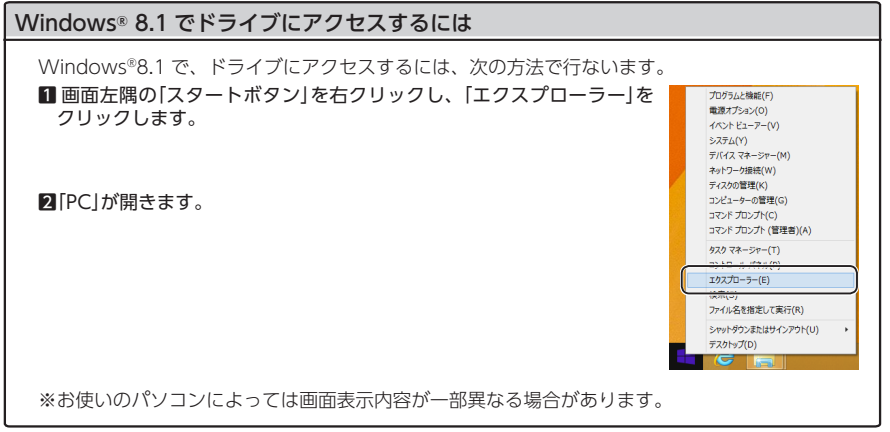

### Macintosh を起動する

Macintoshの電源を入れます。

# Macintosh に接続する

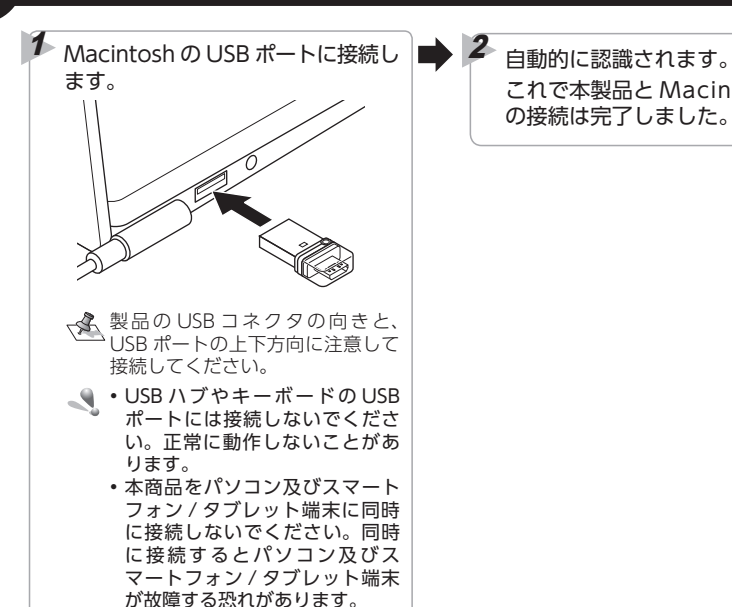

これで本製品と Macintosh の接続は完了しました。

➡ **3** Finder を起動 します。

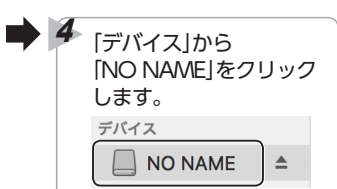

# ファイルを読み書きする

ファイルの移動、コピー、削除、フォーマット(初期化)ができます。

 ・通常はフォーマット(初期化)をおこなう必要はありません。
 ・Windows<sup>®</sup>とMacintoshのデータを相互にやり取りする場合には、Macintosh 側でフォーマットをせず、Windows<sup>®</sup>側で[FAT]、[FAT32]または [exFAT]でフォーマットをしてくだい。

- Windows® 側で[NTFS]でフォーマットすると、Macintosh では読み込みはできますが、書き込みはできません。
- Macintosh 側で「MacOS 標準」や「OS X 拡張」でフォーマットすると、Windows® で読み書きできません。

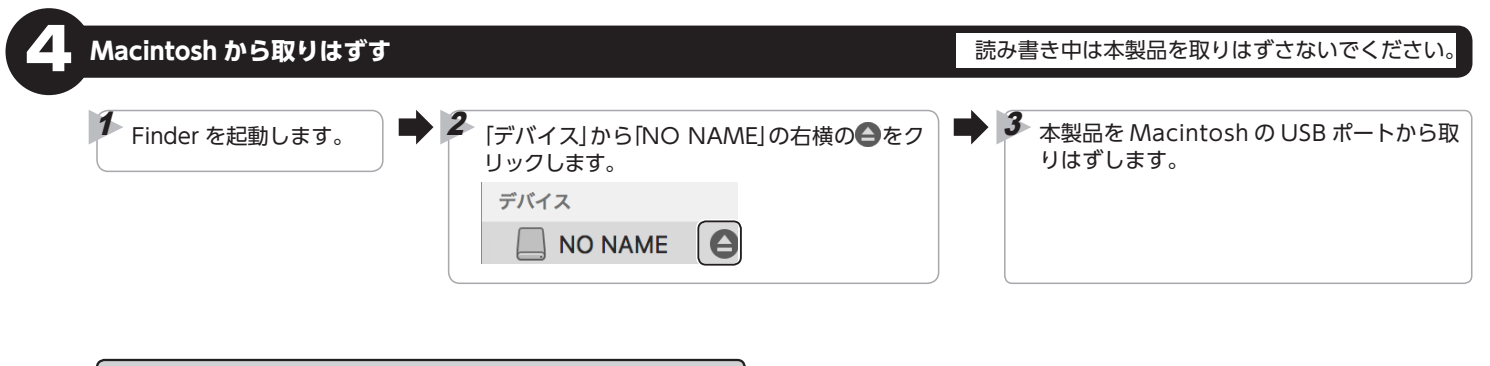

本製品が認識されない場合

本製品が認識されないときは、本製品を Macintosh から取りはずし、再度接 続してください。